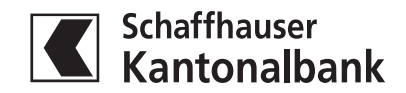

# Kurzanleitung E-Dokumente

### 1. E-Dokumente abonnieren oder Bankbelege auf Postversand umstellen

Unter «Einstellungen» können pro aktiviertem Produkt E-Dokumente abonniert werden (E-Banking wählen) oder die Zustellungsart auf Postversand umgestellt werden.

| Übersicht Einstellungen |                    |
|-------------------------|--------------------|
| Einstellungen           | Drucken 🖶          |
| Konlo                   | Zustellung (aktiv) |
|                         |                    |
| 52                      | ● Post ○ E-Banking |
| 52                      | ⊖ Post ⊚ E-Banking |
| 52                      | ○ Post             |
| 4:                      | ○ Post             |
| 51                      |                    |

Am Ende der Tabelle kann der Vermögensauszug und ein allfälliger Steuerauszug als E-Dokument abonniert werden (nur für die Kundenbeziehung des Vertragsinhabers). Zudem kann festgelegt werden, dass für künftig neue Inhaberprodukte ebenfalls E-Dokumente geliefert werden.

| Weitere Dokumente                                                                                                    |                         |
|----------------------------------------------------------------------------------------------------|-------------------------|
| Kontounabhängige Dokumente (wie z. B. Vermögensauszug)                                                                 | ○ Post                  |
| Dokumente für neu eröffnete Konten/Depots von Ihrem Kundenstamm sollen<br>automatisch via E-Banking zugestellt werden. |                         |
|                                                                                                    | Einstellungen speichern |

#### Wichtig: Alle getätigten Einstellungen müssen immer gespeichert werden, damit diese wirksam werden.

**Anmerkung:** Standardmässig werden für EB-Vertragsinhaber bei allen Produkten im Inhaberverhältnis die Belege als E-Dokumente ausgeliefert. Wünscht der Vertragsinhaber weiterhin die Zustellung per Post, muss dies im E-Banking geändert werden.

### 2. E-Dokumente über E-Banking Startseite aufrufen

|                              |           | 0        | Ottiger Lukas 10781 | 0 - 04.12.11:45 💌 | Nachrichten 🗋 E-Dok | umente 10 🛱 Einstell | ungen 🕒 Abmelden |
|------------------------------|-----------|----------|---------------------|-------------------|---------------------|----------------------|------------------|
|                              | Übersicht |          | T                   |                   | -                   |                      |                  |
| Schaffhauser<br>Kantonalbank | Zahlungen |          |                     |                   |                     |                      |                  |
|                              |           | -324 CHF | 2'398 CHF           | 77'264 CHF        | 1'231 CHF           | 1'231 CHF            | -800'000 CHF     |

3. Übersicht alle E-Dokumente und PDF Download der Bankbelege

|                              |                        | C        | Ottiger Lukas 107810                  | – 04.12. 11:45 🛛 Nach | richten 🗈 E-Dokumente | 10 🌣 Einstellur | ngen 🕒 Abmelden |
|------------------------------|------------------------|----------|---------------------------------------|-----------------------|-----------------------|-----------------|-----------------|
|                              | Übersicht              |          | T                                     |                       |                       |                 |                 |
| Schaffhauser<br>Kantonalbank | Zahlungen              |          | · · · · · · · · · · · · · · · · · · · |                       |                       |                 |                 |
|                              |                        | -324 CHF | 2'398 CHF                             | 77'264 CHF            | 1'231 CHF             | 1'231 CHF       | -800'000 CHF    |
| Übersicht Ei                 | nstellungen            |          |                                       |                       |                       |                 |                 |
| Übersicht                    |                        |          |                                       |                       |                       |                 |                 |
| Alle Ungelesene              | 3                      |          |                                       |                       |                       |                 |                 |
| In Dokumenten suchen         | Q                      |          |                                       |                       |                       |                 |                 |
| Datum 💌                      | Konto \$               |          | Dokument \$                           | Kategorie             | Betrag 🕈 Wird ge      | löscht \$       |                 |
| Alle aufgeliste              | ten Dokumente auswähle | en       |                                       |                       |                       |                 |                 |
| Mai 2020                     |                        |          |                                       |                       |                       |                 |                 |
| 27.05.                       |                        |          | KR Voravisierung                      | Kredite/Hypotheken    | in 4 Jal              | hren            | 🛆 Herunterladen |
| 26.05.                       |                        |          | KR Voravisierung                      | Kredite/Hypotheken    | in 4 Jal              | hren            | 🕒 Herunterladen |
| 20.05                        |                        |          | KD Varavisiaruna                      | Kradita / Uurathakan  | in A Inl              | hran            | B               |

## 4. Download mehrerer E-Dokumente auf einmal

Gewünschte Dokumente markieren und anschliessend «Herunterladen» wählen.

| Üb   | ersicht          |                          |                           |                    |                          |           |
|------|------------------|--------------------------|---------------------------|--------------------|--------------------------|-----------|
| Alle | Ungelesene       | 1                        |                           |                    |                          |           |
| In D | okumenten suchen | Q                        |                           |                    |                          |           |
|      | Datum 🔻          | Konto 🗢                  | Dokument ¢                | Kategorie          | Betrag 🕈 Wird gelöscht 🕈 |           |
|      | Ausgewählte D    | okumente: Als gelesen ma | rkieren [ 🚡 Herunterladen |                    |                          |           |
| Mai  | 2020             |                          |                           |                    |                          |           |
|      | 27.05.           |                          | KR Voravisierung          | Kredite/Hypotheken | in 4 Jahren              | 🖄 Herunte |
|      | 26.05.           |                          | KR Voravisierung          | Kredite/Hypotheken | in 4 Jahren              | Herunte   |
|      | 20.05.           |                          | KR Voravisierung          | Kredite/Hypotheken | in 4 Jahren              | 🖄 Herunte |
|      | 19.05.           |                          | KR Voravisierung          | Kredite/Hypotheken | in 4 Jahren              | 🖄 Herunte |
|      | 13.05.           |                          | KR Voravisierung          | Kredite/Hypotheken | in 4 Jahren              | 🖄 Herunte |

#### 5. Alle ungelesenen E-Dokumente auf einmal downloaden

Übersicht einschränken auf ungelesene Dokumente. Anschliessend «Alle aufgelisteten Dokumente auswählen»

| Übersic   | ht                       |           |                  |                    |                          |                 |
|-----------|--------------------------|-----------|------------------|--------------------|--------------------------|-----------------|
| Alle   Un | gelesene                 |           |                  |                    |                          |                 |
| Datum     | ▼ Konto \$               |           | Dokument \$      | Kategorie          | Betrag ♦ Wird gelöscht ♦ |                 |
|           | ufgelisteten Dokumente o | auswählen |                  |                    |                          |                 |
| Mai 2020  |                          |           |                  |                    |                          |                 |
| 20.05     |                          |           | KR Voravisierung | Kredite/Hypotheken | in 4 Jahren              | 🖹 Herunterladen |

#### «Herunterladen» wählen

| Übersicht                                    |                  |                     |                          |                 |
|----------------------------------------------|------------------|---------------------|--------------------------|-----------------|
| Alle   Ungelesene                            |                  |                     |                          |                 |
| Datum 🔹 Konto 🕈                              | Dokument 🕈       | Kategorie           | Betrag 🕈 Wird gelöscht 🕈 |                 |
| Ausgewählte Dokumente: Als gelesen markieren | runterladen      |                     |                          |                 |
| Mai 2020                                     |                  |                     |                          |                 |
| 20.05.                                       | KR Voravisierung | Kredite/Hypotheken  | in 4 Jahren              | 👌 Herunterladen |
| 19.05                                        | KR Voravisierung | Kredite /Hypotheken | in 4 Johren              | Herunterladen   |

#### 6. Ungelesene Dokumente ohne Download auf «Gelesen» setzen

Auswahl aller ungelesenen Dokumente wie unter 5. – anschliessend «Als gelesen markieren» wählen

| Übersicht                                          |                  |                     |                          |                 |
|----------------------------------------------------|------------------|---------------------|--------------------------|-----------------|
| Alle   Ungelesene                                  |                  |                     |                          |                 |
| Datum 👻 Konto 🕈                                    | Dokument •       | Kategorie           | Betrag 🕈 Wird gelöscht 🕈 |                 |
| 🛛 Ausgewählte Dokumente: Als gelesen markieren   🗈 | Herunterladen    |                     |                          |                 |
| Mai 2020                                           |                  |                     |                          |                 |
| 20.05.                                             | KR Voravisierung | Kredite/Hypotheken  | in 4 Jahren              | 👌 Herunterladen |
| 19.05                                              | KR Vorgvisierung | Kredite /Hypotheken | in A Jahren              | Herunterladen   |

## 7. E-Dokumente suchen

Auf Übersicht «in Dokumenten suchen» wählen

| Übersicht              |  |
|------------------------|--|
| Alle   Ungelesene      |  |
| In Dokumenten suchen Q |  |

Einschränkung der Suche nach Zeitraum, Betrag, Konto/Depot, Dokumenttyp oder Kategorie möglich

| Gesamter Zeitraum Y Alle Beträge Y        |   |
|-------------------------------------------|---|
| Konto, Dokument oder Dokumenttyp eingeben | ٩ |
| Konto/Depot                               | ^ |
| 418.569-7                                 |   |
| 420.831-7                                 |   |
| 527.557-0                                 |   |
| 527.557-0                                 |   |
| 527.557-0                                 |   |
| 527.557-0                                 |   |
| F27 F57 0                                 |   |

#### für Suche nach Dokumenttypen nach unten scrollen

| Gesamter Zeitraum Y Alle Beträge Y        |   |
|-------------------------------------------|---|
| Konto, Dokument oder Dokumenttyp eingeben | Q |
| Dokumente                                 | ^ |
| Börsen-Abrechnung (2)                     |   |
| Depotgebühren (23)                        |   |
| Einzelanzeige Gutschrift Belastung (5)    |   |
| Einzelanzeige Kasse (2)                   |   |
| Geldmarktabrechnung (1)                   |   |
| KR Voravisierung (15)                     |   |
| Kontoghechluse Kontoguezua (10)           |   |

für Suche nach Dokumentkategorien weiter nach unten scrollen

| Gesamter Zeitraum Y Alle Beträge Y        |   |
|-------------------------------------------|---|
| Konto, Dokument oder Dokumenttyp eingeben | Q |
| Zins- und Kapitalausweis (53)             | ^ |
| Zinsavisierung Kredit (54)                |   |
| Kategorie                                 |   |
| Auszüge (173)                             |   |
| Gebührenabrechnung (23)                   |   |
| Kredite/Hypotheken (69)                   |   |
| Steverdokumente (91)                      |   |